## SSH2 公開鍵認証移行マニュアル

2006年4月3日

遺伝情報実験センターでは2005年12月12日より、パスワード認証による接続を受け付けなくなりました。今後もssh接続を行いたい場合にはssh2公開鍵認証を行えるようにしてください。

1. Linux, UNIX, Mac OSX の場合

の作業は自分が使用するコンピュータで行ってください。

自分の RSA または DSA 公開鍵と秘密鍵のペアを作成します。この操作を行うと、通常 ~./ssh というフォルダに id\_rsa と id\_rsa.pub という二つのファイルが作られます。既 に鍵ペアを持っている場合はこの作業を省略して構いません。

[dhcp-178-217:~] USER % ssh-keygen -t rsa? Generating public/private rsa key pair. Enter file in which to save the key (/Users/USER /.ssh/id\_rsa): ?通常はこのままリターン Enter passphrase (empty for no passphrase): パスフレーズを入力 Enter same passphrase again:  $t = (- \xi = 0 + 2 \pi \delta \Delta \Delta)$ Your identification has been saved in /Users/USER /.ssh/id\_rsa. Your public key has been saved in /Users/USER/.ssh/id\_rsa.pub. The key fingerprint is: 72:46:02:24:fc:50:08:d1:cc:ea:73:8b:55:35:04:37 USER @\*\*\*\*\*.gen-info.osaka-u.ac.jp

ここで入力するパスフレーズは当センターのログインパスワードと違うものを使用することを推奨します。

当センターのサーバーマシンに公開鍵を転送します。大阪大学内では FTP で転送する ことができます(学外からは FTP での転送はできません)。

まず、スタートアップメニューのプログラム アクセサリからコマンドプロンプトを起動します。コマンドプロンプト画面で cd "c:¥Program Files"と入力し(cd c:¥prog と入力後 Tab キーを押すと自動的に入力されます)

[dhcp-178-217:~] USER % cd ~/.ssh? [dhcp-178-217:~] USER % ftp 133.1.178.5? Connected to 133.1.178.5. 220 idngs1 FTP server (SunOS 5.8) ready. User (133.1.178.5:(none)): USER? ユーザー名を入力 331 Password required for USER. Password: 当センターのログインパスワードを入力 230 User USER logged in. ftp> put id\_rsa.pub? 200 PORT command successful. 150 Binary data connection for id\_rsa (133.1.178.\*\*\*\*\*). 226 Transfer complete. ftp: \*\* bytes sent in 0.00Seconds 20000.00Kbytes/sec. ftp> bye? 221 Goodbye.

当センターのサーバーマシンの~/.ssh/ authorized\_keys というファイルに公開鍵を格納 します。このファイルはテキストファイルです。複数の公開鍵を格納することができます。

```
[dhcp-178-217:~] USER % telnet 133.1.178.5?
(ログイン名とパスフレーズ)
> cd ~/.ssh?
> cat ~/id_rsa.pub >> authorized_keys?
> chmod 600 authorized_keys?
> rm ~/id_rsa.pub?
> exit?
```

, の代わりに authorized\_keys に id\_rsa.pub の内容をコピー&ペーストで追

記しても構いません。

以上で設定は終わりです。

## 2.WINDOWS の場合

これから行う作業は自分が使用するコンピュータで行う内容です。

UTF-8 TeraTerm Pro をダウンロード&インストールします。

例えば <u>http://sourceforge.jp/projects/ttssh2/</u>からダウンロードできます(2006年4月 3日現在)。

メニューから「setup」(または「設定」) 「SSH KeyGenerator」を選択します。(図.2-1)

| 🛄 Tera Te                | rm - [disc                                                                                                    | connected]                                                                                                    | VT                         |              |   |
|--------------------------|----------------------------------------------------------------------------------------------------|----------------------------------------------------------------------------------------------------|----------------------------|--------------|---|
| <u>F</u> ile <u>E</u> di | <u>S</u> etup                                                                                                    | Control                                                                                                    | <u>W</u> indow             | <u>H</u> elp |   |
|                          | Term<br>Wind<br>Eont.<br>Keyb<br>Seria<br>Prox:<br>SSH<br>SSH<br>SSH<br>SSH<br>TCP,<br>Gene<br>Addir<br>Save<br>Rest | inal<br>ow<br>oard<br>il <u>p</u> ort<br>y<br><u>A</u> uthentic.<br>F <u>o</u> rwardin<br>KeyGener<br>/IP<br>ral<br>tional sett<br>setup<br>ore setup<br>key map | ation<br>e<br>ator<br>ings |              |   |
|                          |                                                                                                    |                                                                                                    |                            |              | ▼ |

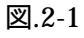

RSA を選び、Generate をクリックしてください。(図.2-2)

| TTSSH: Key Generator                   | ×      |
|----------------------------------------|--------|
| C RSA1                                 | Cancel |
| Key passphrase:<br>Confirm passphrase: |        |
| Save public key Save private key       |        |

図.2-2

公開鍵認証用のパスワードであるパスフレーズを入力(ログイン ID のパスワードとは 別である事が望ましい)し、Save public key と Save private key をクリックしてくだ さい。(図.2-3)それぞれ保存場所を聞かれるので自分のわかる場所に(例えば My Documents など)に保存してください。

| TTSSH: Key Generator                              | ×                  |
|---------------------------------------------------|--------------------|
| C RSA1 © RSA O DSA                                | Generate<br>Cancel |
| Key passphrase: ****** Confirm passphrase: ****** |                    |
| Save private key                                  |                    |

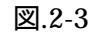

UTF-8 TeraTerm Pro を telnet で接続します。(図 2-4)

| Tera Term: New    | connection                | <u> </u>                                                                                                    |
|-------------------|---------------------------|----------------------------------------------------------------------------------------------------|
|                   | Hos <u>t</u> :<br>Service | I33.1.178.5       ▼ History       ← Telnet     TCP port#:       23       ● SSH       > Other       Protocol: |
| ⊙ S <u>e</u> rial | Po <u>r</u> t:            | COM1 -                                                                                                    |
|                   | OK                        | Cancel <u>H</u> elp                                                                                          |

図.2-4

"login:"と出たらユーザー名と当センターのログインパスワードを入力して接続して下さい。

emacs で~/.ssh/authorized\_keys にid\_rsa.pubの内容をコピー&ペーストで追記します。 まず、emacs ~/.ssh/authorized\_keys と入力し、emacs で authorized\_keys を開きます。

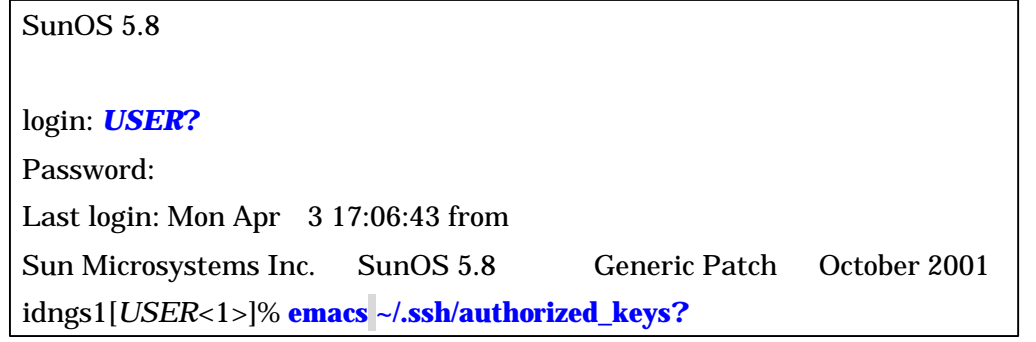

次に、 の操作で保存した id\_rsa.pub ファイルを適切なプログラム(ワードパッド等) で開き、内容を全てコピーし、emacs で開いた authorized\_keys に貼り付けます。(図.2-5)

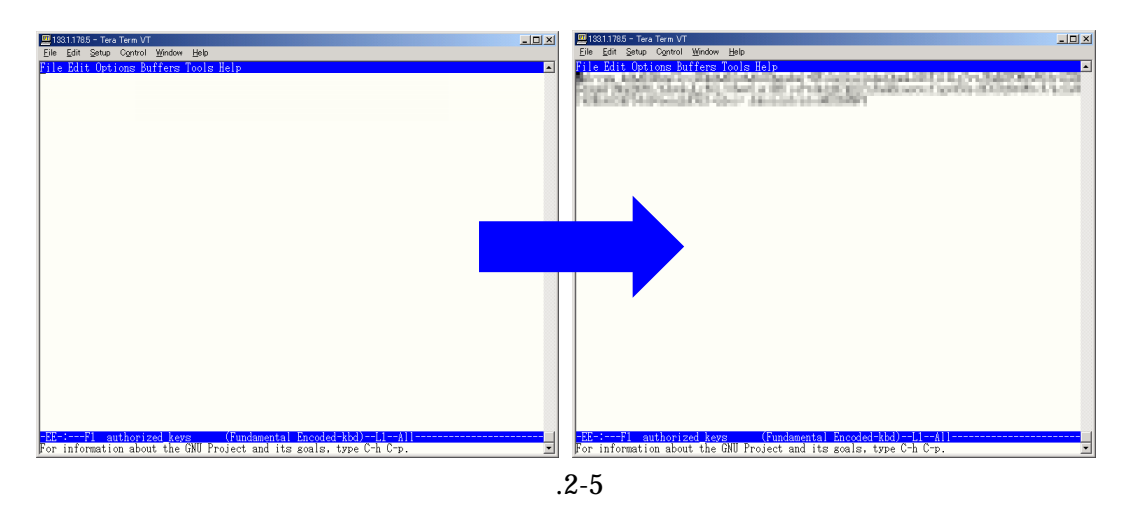

これを保存(Ctrl+x Ctrl+s)し emacs を終了(Ctrl+x Ctrl+c)して、exit でログアウト します。

以上で設定は終わりです。

メニューから「setup」 「SSH Authentication」を選択し、「Use RSA/DSA key to log in」から先ほど保存した id\_rsa を呼び出して OK をクリックしてください。最後に 「setup」 「save setup」(または「設定の保存」)で、設定を保存してください。(図.2-6)

| SSH Authentication                                                                 |  |  |  |  |  |
|------------------------------------------------------------------------------------|--|--|--|--|--|
| Logging in to 133.1.178.5<br>Authentication required.                              |  |  |  |  |  |
| User Dame:                                                                         |  |  |  |  |  |
| Passphrase:                                                                        |  |  |  |  |  |
| C Use plain password to log in                                                     |  |  |  |  |  |
| Use <u>R</u> SA/DSA key to log in Private key file:     C:¥Documents and Settings¥ |  |  |  |  |  |
| C Use rhosts to log in (SSH1) Local user name:                                     |  |  |  |  |  |
| Host private key (fie:                                                             |  |  |  |  |  |
| C Use challenge/response to log in(geyboard-interactive)                           |  |  |  |  |  |
| OK Disconnect                                                                      |  |  |  |  |  |

図.2-6

これでユーザーネームとパスフレーズを入力する事でssh2による接続が可能となりました。

参考文献

http://www.netlab.is.tsukuba.ac.jp/~one/ssh/#RSAAuth